# Configuratie van TrustSec SXP tussen ISE en ASA

## Inhoud

Inleiding **Voorwaarden** Vereisten Gebruikte componenten Netwerkdiagram IP-adressen Eerste configuratie **ISE-netwerkapparaat** ASA als netwerkapparaat registreren Opent vanuit band (OB) PAC (Protected Access Credentials) en download ASDM AAA-serverconfiguratie AAA-servergroep maken Server aan servergroep toevoegen PAC importeren gedownload van ISE Verfris milieugegevens Verificatie **ISE live-weblogs** ISE-beveiligingsgroepen **ASDM PAC** ASDM-milieugegevens en -beveiligingsgroepen **ASDM SXP-configuratie** SXP inschakelen Standaard SXP-Bron-IP-adres en standaard SXP-wachtwoord instellen SXP-peer toevoegen **ISE SXP-configuratie** Instelling van Global SXP-wachtwoord SXP-apparaat toevoegen SXP-verificatie **ISE SXP-verificatie ISE SXP-Maps ASDM SXP-verificatie** ASDM geleerde SXP IP naar SGT Maps Packet Capture overgenomen op ISE

## **Inleiding**

Dit document beschrijft hoe u een SXP (Security Group Exchange Protocol)-verbinding tussen ISE (Identity Services Engine) en een ASAv (virtuele adaptieve security applicatie) kunt configureren.

SXP is het SGT (Security Group Tag) uitwisselingsprotocol dat door TrustSec wordt gebruikt om IP te propageren naar SGT mappings aan TrustSec Devices. SXP is ontwikkeld om netwerken toe te staan waaronder derdenapparaten of oudere apparaten van Cisco die geen SGT inline tagging ondersteunen om TrustSec-functies te hebben. SXP is een peerprotocol, het ene apparaat fungeert als spreker en het andere als luisteraar. De SXP-spreker is verantwoordelijk voor het verzenden van de IP-SGT-bindingen en de luisteraar is verantwoordelijk voor het verzamelen van deze bindingen. De SXP-verbinding gebruikt TCP-poort 64999 als het onderliggende transportprotocol en MD5 voor berichtintegriteit/authenticiteit.

SXP is als IETF-ontwerp gepubliceerd op de volgende link:

https://datatracker.ietf.org/doc/draft-smith-kandula-sxp/

# Voorwaarden

#### Vereisten

TrustSec-compatibiliteitsmatrix

http://www.cisco.com/c/en/us/solutions/enterprise-networks/trustsec/solution-overview-listing.html

#### Gebruikte componenten

ISE 2.3

ASAv 9.8.1

ASDM 7.8.1.150

#### Netwerkdiagram

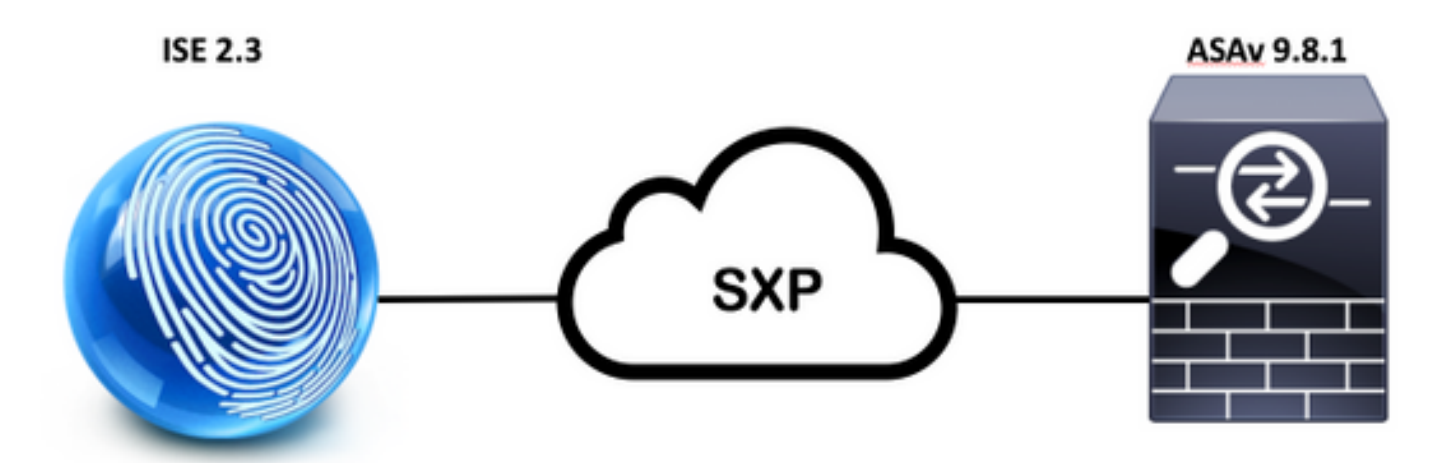

#### IP-adressen

ISE: 14.36.143.223

# Eerste configuratie

# ISE-netwerkapparaat

## ASA als netwerkapparaat registreren

WorkCenters > TrutSEC > Componenten > Netwerkapparaten > Add

| Net | work Devices List > New Networ                     | rk Device       |          |                |
|-----|----------------------------------------------------|-----------------|----------|----------------|
|     | * Name As<br>Description                           | SAv             |          |                |
|     | IP Address + IP :                                  | 14.36.143.30    |          | / 32           |
| 2   | <ul> <li>RADIUS Authentication Settings</li> </ul> |                 |          |                |
|     | RADIUS UDP Settings                                |                 |          |                |
|     |                                                    | Protocol        | RADIUS   |                |
|     |                                                    | * Shared Secret | Cisc0123 | Hide           |
|     |                                                    | CoA Port        | 1700     | Set To Default |

| <ul> <li>Device Autnentication Settings</li> </ul>                                                                            |                          |                                         |
|----------------------------------------------------------------------------------------------------|--------------------------|-----------------------------------------|
| Use Device ID for TrustSec                                                                                                    | <b>v</b>                 |                                         |
| Device Id                                                                                                    | ASAV                     | ( ) ( ) ( ) ( ) ( ) ( ) ( ) ( ) ( ) ( ) |
| * Password                                                                                                    | Cisc0123                 | Hide                                    |
| <ul> <li>Download environment data ever</li> </ul>                                                                            | y 1                      | Days *                                  |
|                                                                                                    |                          |                                         |
| <ul> <li>Download peer authorization policy ever</li> </ul>                                                                   | y 1                      | Days                                    |
| <ul> <li>Download peer authorization policy ever</li> <li>Reauthentication ever</li> </ul>                                    | y 1<br>y 1               | Days T                                  |
| <ul> <li>Download peer authorization policy ever</li> <li>Reauthentication ever</li> <li>Download SGACL lists ever</li> </ul> | y 1<br>y 1<br>y 1        | Days T                                  |
| Download peer authorization policy ever                                                                                       | y 1<br>y 1<br>y 1<br>e V | Days T                                  |

Opent vanuit band (OB) PAC (Protected Access Credentials) en download

| <ul> <li>Out Of Band (OOB) TrustSec PAC</li> </ul> |              |
|----------------------------------------------------|--------------|
| Issue Date                                         |              |
| Expiration Date                                    |              |
| Issued By                                          |              |
|                                                    | Generate PAC |
|                                                    |              |

| Generate PAC                                                                |                                                                |                                                          | ~                           |
|-----------------------------------------------------------------------------|----------------------------------------------------------------|----------------------------------------------------------|-----------------------------|
| The Identity field specifies the use<br>If the Identity string entered here | ername or machine name preser<br>does not match that username, | ited as the "inner username<br>authentication will fail. | " by the EAP-FAST protocol. |
| * Identity                                                                  | ASAv                                                           |                                                          |                             |
| * Encryption Key                                                            | •••••                                                          |                                                          |                             |
| * PAC Time to Live                                                          | 6                                                              | Months 🝷                                                 |                             |
| Expiration Date                                                             | 29 Jan 2018 22:47:42 GMT                                       |                                                          |                             |
|                                                                             |                                                                |                                                          | Generate PAC Cancel         |
|                                                                             | Opening AS                                                     | Av.pac                                                   |                             |
| You have chosen                                                             | to open:                                                       |                                                          |                             |
| ASAv.pac                                                                    |                                                                |                                                          |                             |
| which is: Binary                                                            | File                                                           |                                                          |                             |
| from: https://14                                                            | 4.36.143.223                                                   |                                                          |                             |
| Would you like to                                                           | save this file?                                                |                                                          |                             |
|                                                                             |                                                                | Cancel                                                   | Save File                   |

# ASDM AAA-serverconfiguratie

## AAA-servergroep maken

Configuratie > Firewall > Identiteit door TrustSec > Instellingen servergroep > **Beheer...** 

| Server Group Setup |         |       |       |        |
|--------------------|---------|-------|-------|--------|
| Server Group Name: | None    | Selec |       | Manage |
| Refresh Environmer | nt Data | Impor | t PAC |        |

AAA-servergroepen > **Toevoegen** 

| erver Group | Protocol | Accounting Mode | Reactivation Mode | Dead Time | Max Failed Attempts | Realm Id | Add   |
|-------------|----------|-----------------|-------------------|-----------|---------------------|----------|-------|
| OCAL        | LOCAL    |                 |                   |           |                     |          |       |
|             |          |                 |                   |           |                     |          | Edit  |
|             |          |                 |                   |           |                     |          |       |
|             |          |                 |                   |           |                     |          | Dalat |

- AAA-servergroep: <groepsnaam>
  Dynamische autorisatie inschakelen

| AAA Server Group                            | 14 36 143 223                                                 |
|---------------------------------------------|---------------------------------------------------------------|
| Protocol:                                   |                                                               |
| Protocol:                                   | KADIOS V                                                      |
| Realm-id:                                   | 1                                                             |
| Accounting Mode:                            | 🔵 Simultaneous 🛛 🧿 Single                                     |
| Reactivation Mode:                          | O Depletion 🕖 Timed                                           |
| Dead Time:                                  | 10 minutes                                                    |
| Max Failed Attempts:                        | 3                                                             |
| Enable interim ac                           | counting update                                               |
| Update Interv                               | al: 24 Hours                                                  |
| Enable Active Dire                          | ectory Agent mode                                             |
| ISE Policy Enforcemen                       | t                                                             |
| 🗹 Enable dynamic a                          | uthorization                                                  |
| Dynamic Authoriz                            | ation Port: 1700                                              |
| Use authorization                           | only mode (no common password configuration required)         |
|                                             |                                                               |
| VPN3K Compatibility                         | Option 😤                                                      |
| Specify whether a do<br>merged with a Cisco | wnloadable ACL received from RADIUS should be<br>AV-Pair ACL. |
| O Do not merge                              |                                                               |
| O Place the downlo                          | oadable ACL after Cisco AV-Pair ACL                           |
| O Place the downlo                          | oadable ACL before Cisco AV-Pair ACL                          |
|                                             | Help Cancel OK                                                |

## Server aan servergroep toevoegen

servers in de geselecteerde groep > Toevoegen

| Servers in the Selected Group                                                                                                    |              |           |
|----------------------------------------------------------------------------------------------------|--------------|-----------|
| Server Name or IP Address Interface Timeou                                                                                                    | t            | Add       |
|                                                                                                    |              | Edit      |
|                                                                                                    |              | Delete    |
|                                                                                                    |              | Move Up   |
|                                                                                                    |              | Move Down |
|                                                                                                    |              | Test      |
| <ul> <li>Server naam of IP adres: <ise ip<="" li=""> <li>Server verificatiepoort: 1812</li> <li>Boekhoudpoort op server: 1813</li> <li>Sectorsleutel: Cisco UCS 0123</li> <li>Wachtwoord: Cisco UCS 0123</li> </ise></li></ul> | -adres>      |           |
| Server Group: 14                                                                                                    | .36.143.223  |           |
| Interface Name:                                                                                                    | outside ᅌ    |           |
| Server Name or IP Address: 14                                                                                                    | 4.36.143.223 |           |
| Timeout:                                                                                                    | 10 seconds   |           |
| RADIUS Parameters                                                                                                    |              |           |
| Server Authentication Port:                                                                                                    | 1812         |           |
| Server Accounting Port:                                                                                                    | 1813         |           |
| Retry Interval:                                                                                                    | 10 seconds   |           |
| Server Secret Key:                                                                                                    | •••••        |           |
| Common Password:                                                                                                    | •••••        |           |
| ACL Netmask Convert:                                                                                                    | Standard 🗘   |           |
| Microsoft CHAPv2 Capable:                                                                                                    |              |           |
| SDI Messages                                                                                                    |              |           |
| Message Table                                                                                                    |              | ¥         |

#### PAC importeren gedownload van ISE

Configuratie > Firewall > Identiteit door TrustSec > Instellingen servergroep > **PAC importeren...** 

| Server Group Setup |                 |       |        |        |  |
|--------------------|-----------------|-------|--------|--------|--|
| Server Group Name: | 14.36.143.223 ᅌ |       | •      | Manage |  |
| Refresh Environmer | nt Data         | Impor | rt PAC |        |  |

Wachtwoord: Cisco UCS 0123

|                   | Import PAC                            |        |  |  |  |  |
|-------------------|---------------------------------------|--------|--|--|--|--|
| Filename:         | /Users/depillsb/Downloads/ASAv(1).pac | Browse |  |  |  |  |
| Password:         | •••••                                 |        |  |  |  |  |
| Confirm Password: | ••••••                                |        |  |  |  |  |
|                   | Help Cancel Import                    |        |  |  |  |  |

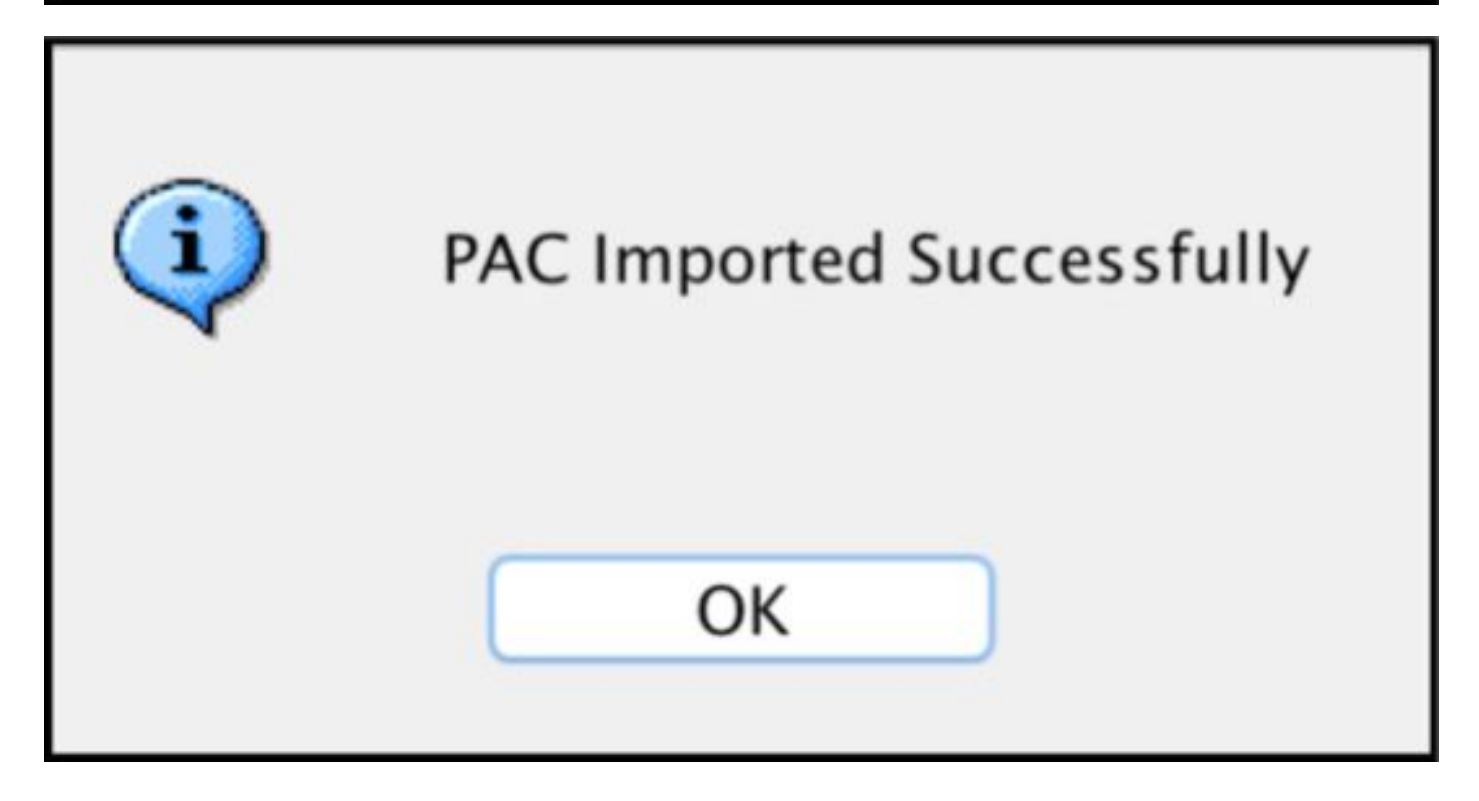

Verfris milieugegevens

Configuratie > Firewall > Identity Connector by TrustSec > Server Group Setup > Environment Data ververversen

| Server Group Setup |          |       |        |        |
|--------------------|----------|-------|--------|--------|
| Server Group Name: | 14.36.14 | 3.223 | ٢      | Manage |
| Refresh Environmer | nt Data  | Imp   | ort PA | c      |

# Verificatie

ISE live-weblogs

Operations > RADIUS > Live Logs

| a  | ASAv | #CTSREQUEST# |                                    |
|----|------|--------------|------------------------------------|
| .0 | ASAv | #CTSREQUEST# | NetworkDeviceAuthorization >> NDAC |

# **Authentication Details**

| Source Timestamp   | 2017-07-30 00:05:53.432               |
|--------------------|---------------------------------------|
| Received Timestamp | 2017-07-30 00:05:53.433               |
| Policy Server      | ISE23                                 |
| Event              | 5233 TrustSec Data Download Succeeded |
| Username           | #CTSREQUEST#                          |
| Network Device     | ASAv                                  |
| Device Type        | All Device Types                      |
| Location           | All Locations                         |
| NAS IPv4 Address   | 14.36.143.30                          |
| NAS Port Type      | Virtual                               |
| Security Group     | TrustSec_Devices                      |
| Response Time      | 33 milliseconds                       |

| coa-push=true |
|---------------|
|---------------|

| Result        |                                                                                |
|---------------|--------------------------------------------------------------------------------|
| State         | ReauthSession:0e248fdff2I7TiOfK10NeCx1yRhjPAO8_ssZ9U9VVy/o3dfT_tk              |
| Class         | CACS:0e248fdff2I7TiOfK10NeCx1yRhjPAO8_ssZ9U9VVy/o3dfT_tk:ISE23<br>/290687604/9 |
| cisco-av-pair | cts:server-list=CTSServerList1-0001                                            |
| cisco-av-pair | cts:security-group-tag=0002-02                                                 |
| cisco-av-pair | cts:environment-data-expiry=86400                                              |
| cisco-av-pair | cts:security-group-table=0001-18                                               |

CiscoAVPair

cts-security-group-table=0001, cts-pac-opaque=\*\*\*\*, coa-push=true

| D. | 0 | - |   | н | ŀ |
|----|---|---|---|---|---|
| n, | C | 3 | u |   | L |

| State         | ReauthSession:0e248fdfc4PVaU72zvhHwsT3F4qpdgq4rMsifPkqEcQiG4O_YZw               |
|---------------|---------------------------------------------------------------------------------|
| Class         | CACS:0e248fdfc4PVaU72zvhHwsT3F4qpdgq4rMsifPkqEcQiG4O_YZw:ISE23/29<br>0687604/10 |
| cisco-av-pair | cts:security-group-table=0001-18                                                |
| cisco-av-pair | cts:security-group-info=0-0-00-Unknown                                          |
| cisco-av-pair | cts:security-group-info=ffff-1-00-ANY                                           |
| cisco-av-pair | cts:security-group-info=9-0-00-Auditors                                         |
| cisco-av-pair | cts:security-group-info=f-0-00-BYOD                                             |
| cisco-av-pair | cts:security-group-info=5-0-00-Contractors                                      |
| cisco-av-pair | cts:security-group-info=8-0-00-Developers                                       |
| cisco-av-pair | cts:security-group-info=c-0-00-Development_Servers                              |
| cisco-av-pair | cts:security-group-info=4-0-00-Employees                                        |
| cisco-av-pair | cts:security-group-info=6-2-00-Guests                                           |
| cisco-av-pair | cts:security-group-info=3-0-00-Network_Services                                 |
| cisco-av-pair | cts:security-group-info=e-0-00-PCI_Servers                                      |
| cisco-av-pair | cts:security-group-info=a-0-00-Point_of_Sale_Systems                            |
| cisco-av-pair | cts:security-group-info=b-0-00-Production_Servers                               |
| cisco-av-pair | cts:security-group-info=7-0-00-Production_Users                                 |
| cisco-av-pair | cts:security-group-info=ff-0-00-Quarantined_Systems                             |
| cisco-av-pair | cts:security-group-info=d-0-00-Test_Servers                                     |
| cisco-av-pair | cts:security-group-info=2-2-00-TrustSec_Devices                                 |
| cisco-av-pair | cts:security-group-info=10-0-00-Tester                                          |
|               |                                                                                 |

# ISE-beveiligingsgroepen

Workcenters > TrustSec > Componenten > Security Groepen

| Secu<br>For Po | n <b>rity G</b><br>blicy Exp | roups<br>ort go to Administration > System > Backu | p & Restore > Policy | Export Page                        |
|----------------|------------------------------|----------------------------------------------------|----------------------|------------------------------------|
| 6              | Edit                         | + Add 🗵 Import 💆 Export -                          | 🛉 Trash 🕶            | O Push                             |
|                | Icon                         | Name JL                                            | SGT (Dec / Hex)      | Description                        |
| 0              | •                            | Auditors                                           | 9/0009               | Auditor Security Group             |
| 0              | •                            | BYOD                                               | 15/000F              | BYOD Security Group                |
| 0              |                              | Contractors                                        | 5/0005               | Contractor Security Group          |
| 0              | •                            | Developers                                         | 8/0008               | Developer Security Group           |
| 0              | •                            | Development_Servers                                | 12/000C              | Development Servers Security Group |
| Ó              | •                            | Employees                                          | 4/0004               | Employee Security Group            |
| 0              | •                            | Guests                                             | 6/0006               | Guest Security Group               |
| 0              | •                            | Network_Services                                   | 3/0003               | Network Services Security Group    |
| 0              | •                            | PCI_Servers                                        | 14/000E              | PCI Servers Security Group         |
| 0              | •                            | Point_of_Sale_Systems                              | 10/000A              | Point of Sale Security Group       |
| 0              | •                            | Production_Servers                                 | 11/000B              | Production Servers Security Group  |
| 0              | •                            | Production_Users                                   | 7/0007               | Production User Security Group     |
| 0              | •                            | Quarantined_Systems                                | 255/00FF             | Quarantine Security Group          |
| 0              | •                            | Tester                                             | 16/0010              |                                    |
| 0              | ۲                            | Test_Servers                                       | 13/000D              | Test Servers Security Group        |
| 0              |                              | TrustSec_Devices                                   | 2/0002               | TrustSec Devices Security Group    |

## ASDM PAC

Bewaking > Eigenschappen > Identiteit door TrustSec > PAC

#### **PAC Information:**

Valid until: Jan 30 2018 05:46:44 AID: 6f5719523570b8d229f23073404e2d37 I-ID: ASAv A-ID-Info: ISE 2.2p1 PAC-type: Cisco Trustsec

#### PAC Opaque:

000200b000030001000400106f5719523570b8d229f23073404e2d3700060094000301 00359249c4dd61484890f29bbe81859edb00000013597a55c100093a803f883e4ddafa d162ae02fac03da08f9424cb323fa8aaeae44c6d6d7db3659516132f71b25aa5be3f38 9b76fdbc1216d1d14e689ebb36d7344a5166247e950bbf62a370ea8fc941fa1d6c4ce5 9f438e787052db75a4e45ff2f0ab8488dfdd887a02119cc0c4174fc234f33d9ee9f9d4 dad759e9c8

#### ASDM-milieugegevens en -beveiligingsgroepen

Bewaking > Eigenschappen > Identity via TrustSec > Environment Data

## **Environment Data:**

| Status:                    | Active                    |
|----------------------------|---------------------------|
| Last download attempt:     | Successful                |
| Environment Data Lifetime: | 86400 secs                |
| Last update time:          | 21:07:01 UTC Jul 29 2017  |
| Env-data expires in:       | 0:21:39:07 (dd:hr:mm:sec) |
| Env-data refreshes in:     | 0:21:29:07 (dd:hr:mm:sec) |

## Security Group Table:

Valid until: Total entries: 21:07:01 UTC Jul 30 2017

18

| Name                  | Tag     | Type    |
|-----------------------|---------|---------|
| ANY                   | 65535   | unicast |
| Auditors              | 0,,,,,, | unicast |
| Auditors              | 9       | unicast |
| BYOD                  | 15      | unicast |
| Contractors           | 5       | unicast |
| Developers            | 8       | unicast |
| Development_Servers   | 12      | unicast |
| Employees             | 4       | unicast |
| Guests                | 6       | unicast |
| Network_Services      | 3       | unicast |
| PCI_Servers           | 14      | unicast |
| Point_of_Sale_Systems | 10      | unicast |
| Production_Servers    | 11      | unicast |
| Production_Users      | 7       | unicast |
| Quarantined_Systems   | 255     | unicast |
| Test_Servers          | 13      | unicast |
| Tester                | 16      | unicast |
| TrustSec_Devices      | 2       | unicast |
| Unknown               | 0       | unicast |

## ASDM SXP-configuratie

SXP inschakelen

Configuratie > Firewall > Identity Connector by TrustSec > **SGT Exchange Protocol inschakelen** (SXP)

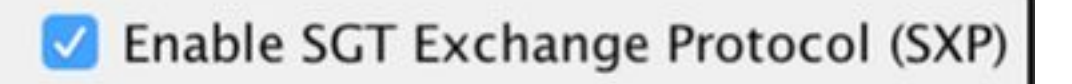

#### Standaard SXP-Bron-IP-adres en standaard SXP-wachtwoord instellen

Configuratie > Firewall > Identity Connector by TrustSec > Connection-peers

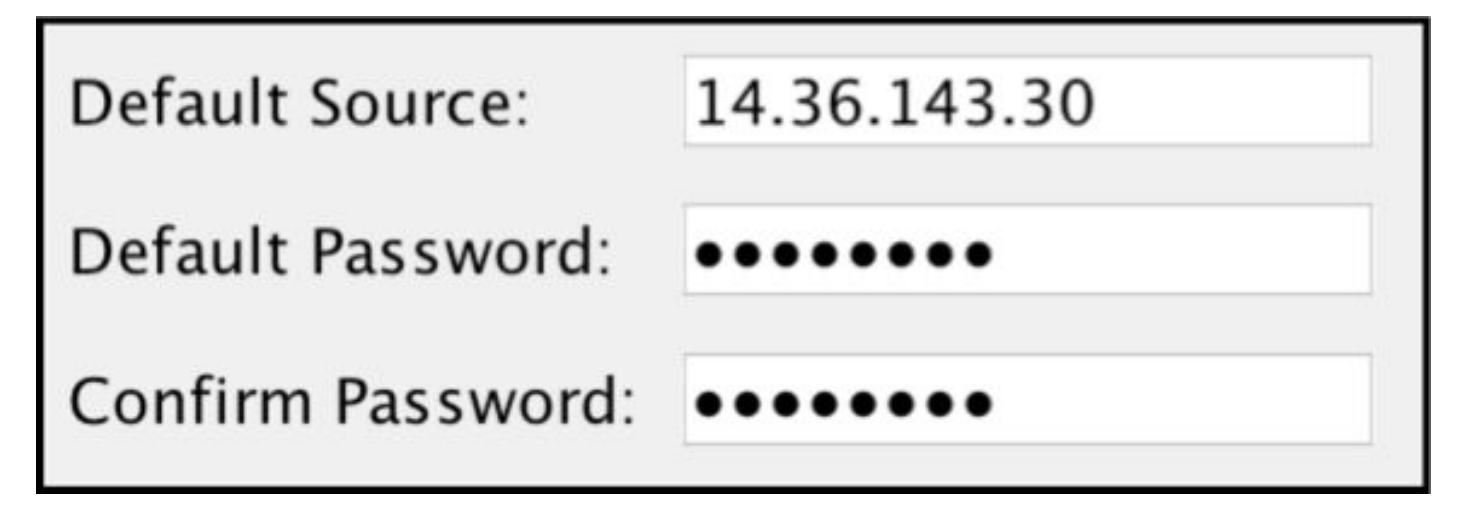

#### SXP-peer toevoegen

Configuratie > Firewall > Identity Connector by TrustSec > Connection peers > Add

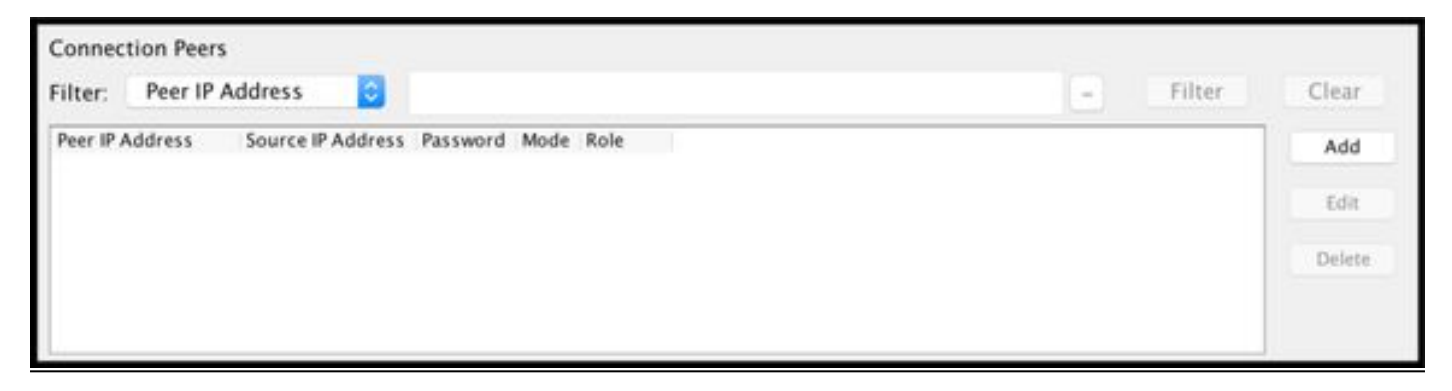

• Peer IP-adres: <ISE IP-adres>

| Peer IP Address: | 14.36.143.223 |         |  |  |
|------------------|---------------|---------|--|--|
| Password:        | Default       | 0       |  |  |
| Mode:            | Local         | 0       |  |  |
| Role:            | Listener      | 0       |  |  |
| Role:            | Listener      | $\circ$ |  |  |

# **ISE SXP-configuratie**

## Instelling van Global SXP-wachtwoord

WorkCenters > TrustSec > Instellingen > SXP Instellingen

| <ul> <li>Wereldwijd wachtwoor</li> </ul> | d: Cisco UCS 0123                                                      |
|------------------------------------------|------------------------------------------------------------------------|
| SXP Settings                             |                                                                        |
| Publish SXP bindings on F                | PxGrid                                                                 |
| 🗹 Add radius mappings into               | SXP IP SGT mapping table                                               |
| Global Password                          |                                                                        |
| Global Password                          |                                                                        |
| server der i bere kennenden som sere     | This global password will be overriden by the device specific password |

## SXP-apparaat toevoegen

WorkCenters > TrustSec > SXP > SXP Devices > Add

| Add Single Device                     |                           |             |
|---------------------------------------|---------------------------|-------------|
| Input fields marked with an a         | sterisk (*) are required. |             |
| name                                  | ASAv                      |             |
| IP Address *                          | 14.36.143.30              |             |
| Peer Role *                           | LISTENER                  | •           |
| Connected PSNs *                      | ×ISE23                    |             |
| SXP Domain *                          | default                   | *           |
| Status *                              | Enabled                   | •           |
| Password Type *                       | DEFAULT                   | •           |
| Password                              |                           |             |
| Version *                             | V4                        | *           |
| <ul> <li>Advanced Settings</li> </ul> |                           |             |
|                                       |                           | Cancel Save |

# SXP-verificatie

### **ISE SXP-verificatie**

WorkCenters > TrustSec > SXP > SXP Devices

| 0 Selec | SXP Devices<br>0 Selected Rows/Page 1 1 0 / 1 F Go 1 Total Rows |                 |                 |            |         |        |    |              |             |              |
|---------|-----------------------------------------------------------------|-----------------|-----------------|------------|---------|--------|----|--------------|-------------|--------------|
| C R     | Refresh +                                                       | Add 🏛 Trash 🕶 🛛 | 🕑 Edit 🛛 Assign | SXP Domain |         |        |    |              | Ŧ           | Filter - 🌣 - |
|         | Name                                                            | IP Address      | Status          | Peer Role  | Pass    | Negoti | SX | Connected To | Duration [d | SXP Domain   |
|         | ASAv                                                            | 14.36.143.30    | ON              | LISTENER   | DEFAULT | V3     | V4 | ISE23        | 00:00:00:02 | default      |

## **ISE SXP-Maps**

WorkCenter > TrustSec > SXP > All SXP Mappings

| C Refresh Add SXP Domain filter Manage SXP Domain filters |                           |               |            |            |               |  |
|-----------------------------------------------------------|---------------------------|---------------|------------|------------|---------------|--|
| IP Address                                                | SGT                       | Learned From  | Learned By | SXP Domain | PSNs Involved |  |
| 10.122.158.253/32                                         | Guests (6/0006)           | 14.36.143.223 | Local      | default    | ISE23         |  |
| 10.122.160.93/32                                          | Guests (6/0006)           | 14.36.143.223 | Local      | default    | ISE23         |  |
| 10.122.165.49/32                                          | Employees (4/0004)        | 14.36.143.223 | Local      | default    | ISE23         |  |
| 10.122.165.58/32                                          | Guests (6/0006)           | 14.36.143.223 | Local      | default    | ISE23         |  |
| 14.0.69.220/32                                            | Guests (6/0006)           | 14.36.143.223 | Local      | default    | ISE23         |  |
| 14.36.143.99/32                                           | Employees (4/0004)        | 14.36.143.223 | Local      | default    | ISE23         |  |
| 14.36.143.105/32                                          | TrustSec_Devices (2/0002) | 14.36.143.223 | Local      | default    | ISE23         |  |
| 14.36.147.70/32                                           | Employees (4/0004)        | 14.36.143.223 | Local      | default    | ISE23         |  |
| 172.18.250.123/32                                         | Employees (4/0004)        | 14.36.143.223 | Local      | default    | ISE23         |  |
| 192.168.1.0/24                                            | Contractors (5/0005)      | 14.36.143.223 | Local      | default    | ISE23         |  |

#### ASDM SXP-verificatie

Bewaking > Eigenschappen > Identiteit door TrustSec > **SXP-verbindingen** 

| SGT Exchange Protocol (SX                                                                                                    | P) Conn                                                               | ections:                                               |              |            |          |                 |                        |               |            |
|----------------------------------------------------------------------------------------------------|-----------------------------------------------------------------------|--------------------------------------------------------|--------------|------------|----------|-----------------|------------------------|---------------|------------|
| SXP:<br>Highest version:<br>Default password:<br>Default local IP:<br>Reconcile period:<br>Retry open period:<br>Retry open timer:<br>Total number of SXP<br>Total number of SXP | Enable<br>3<br>Set<br>14.36.<br>120 se<br>120 se<br>Not Ru<br>connect | d<br>143.30<br>cs<br>cs<br>nning<br>ions: 1<br>ions sł | L<br>10WN: 1 |            |          |                 |                        |               |            |
| Peer Connection Status:                                                                                                    |                                                                       |                                                        |              |            |          |                 |                        |               |            |
| Filter: Peer IP Address                                                                                                    | $\bigcirc$                                                            |                                                        |              |            |          |                 |                        | Filter        | Clear      |
| Peer Source                                                                                                    | Status                                                                | Version                                                | Role         | Instance # | Password | Reconcile Timer | Delete Hold-down Timer | Last Changed  |            |
| 14.36.143.223 14.36.143.3                                                                                                    | 0 On                                                                  | 3                                                      | Listener     | 1          | Default  | Not Running     | Not Running            | 0:00:22:56 (d | d:hr:mm:se |
|                                                                                                    |                                                                       |                                                        |              |            |          |                 |                        |               | -          |

## ASDM geleerde SXP IP naar SGT Maps

Bewaking > Eigenschappen > Identiteit door TrustSec > **IP Maps** 

| <b>Secu</b><br>Tota | I number of Secu | apping Table:<br>rity Group IP Mapp | pings: 10       |
|---------------------|------------------|-------------------------------------|-----------------|
| Tota<br>Filte       | r: TAG           | rity Group IP Mapp                  | oings shown: 10 |
| Tag                 | Name             | IP Address                          |                 |
| 4                   | Employees        | 14.36.143.99                        |                 |
| 6                   | Guests           | 10.122.158.253                      |                 |
| 6                   | Guests           | 10.122.160.93                       |                 |
| 4                   | Employees        | 14.36.147.70                        |                 |
| 2                   | TrustSec_Devices | 14.36.143.105                       |                 |
| 4                   | Employees        | 172.18.250.123                      |                 |
| 4                   | Employees        | 10.122.165.49                       |                 |
| 6                   | Guests           | 14.0.69.220                         |                 |
| 6                   | Guests           | 10.122.165.58                       |                 |
| 5                   | Contractors      | 192.168.1.0/24                      |                 |

# Packet Capture overgenomen op ISE

| 2060 | 0.000000 | 14.36.143.223 | 14.36.143.30  | TCP  | 86 25982 → 64999 [SYN] Seq=0 Win=29200 Len=0 MD5 MSS=1460 SACK_PERM=1 WS=1 |
|------|----------|---------------|---------------|------|----------------------------------------------------------------------------|
| 2061 | 0.000782 | 14.36.143.30  | 14.36.143.223 | TCP  | 78 64999 → 25982 [SYN, ACK] Seq=0 Ack=1 Win=32768 Len=0 MSS=1460 MD5       |
| 2062 | 0.000039 | 14.36.143.223 | 14.36.143.30  | ТСР  | 74 25982 → 64999 [ACK] Seq=1 Ack=1 Win=29200 Len=0 MD5                     |
| 2074 | 0.039078 | 14.36.143.223 | 14.36.143.30  | SMPP | 102 SMPP Bind_receiver                                                     |
| 2075 | 0.000522 | 14.36.143.30  | 14.36.143.223 | TCP  | 74 64999 → 25982 [ACK] Seq=1 Ack=29 Win=32768 Len=0 MD5                    |
| 2076 | 0.000212 | 14.36.143.30  | 14.36.143.223 | SMPP | 90 SMPP Bind_transmitter                                                   |
| 2077 | 0.000024 | 14.36.143.223 | 14.36.143.30  | TCP  | 74 25982 → 64999 [ACK] Seq=29 Ack=17 Win=29200 Len=0 MD5                   |
| 2085 | 0.008444 | 14.36.143.223 | 14.36.143.30  | SMPP | 311 SMPP Query_sm                                                          |
| 2086 | 0.000529 | 14.36.143.30  | 14.36.143.223 | TCP  | 74 64999 → 25982 [ACK] Seq=17 Ack=266 Win=32768 Len=0 MD5                  |